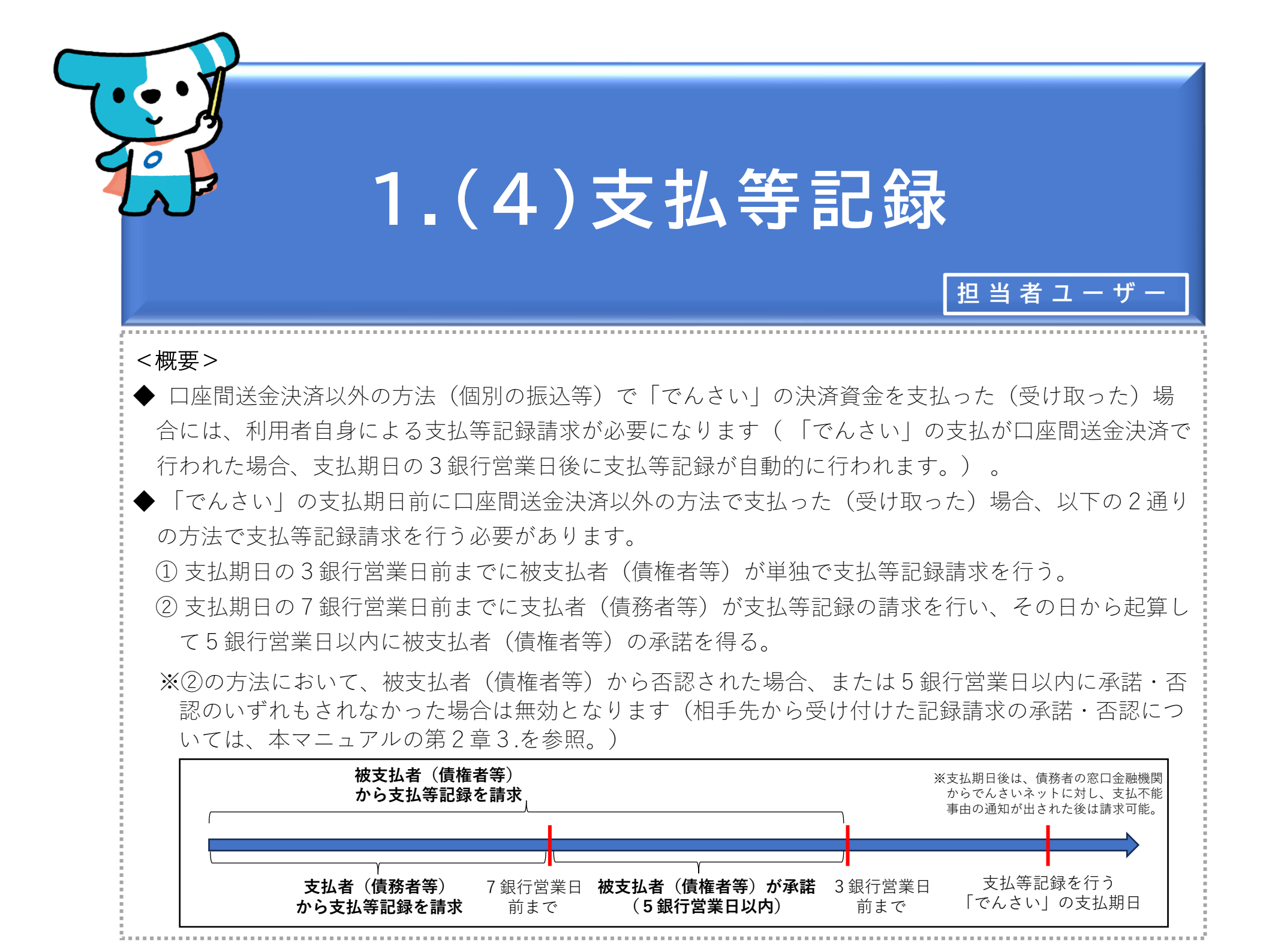

| たんさいライト ひょうせ メニューヘ  | ) | RTantol1 前回ログイン日時:     電債 太郎 様 2024/05/22 16:58     ログアウト |
|---------------------|---|-----------------------------------------------------------|
|                     |   | ( 2 ~ 1 × 7                                               |
| 各種お申込み              |   | 債権管理                                                      |
| でんさいで支払う(発生)        | > | でんさい取引を承諾/拒否する                                            |
| でんさいを譲渡する           | > | でんさいの内容を確認する(脚示) >                                        |
| でんさいを割引に出す          | > | 支払予定を確認する >                                               |
| その他(でんさいの取消・内容の変更等) | > | 入金予定を確認する >                                               |
|                     |   |                                                           |
| お申込内容管理             |   | 各種設定                                                      |
| 取引状況を確認する           | > | 利用者の情報を確認する >                                             |
| 割引申込状況を確認する         | > | ユーザーの情報を確認する >                                            |
| 予約申込を取りやめる          | > | 通知情報を確認する >                                               |
|                     |   | 取引制限を設定する >                                               |
|                     |   | 相手先を登録する >                                                |
|                     |   | 残高証明書発行の手続き >                                             |
|                     |   | FAXサービスの手続き >                                             |
|                     |   | 各種設定状況を確認する >                                             |
|                     |   |                                                           |

## 操作ガイドはこちら🖸

各種手続き書類はこちらび お問合せ電話番号:0120-1234-5678 お問合せ受付時間:月曜日〜金曜日(祝日及び12/31〜1/3を除く) 9:00〜17:00 システム利用可能時間:月曜日〜金曜日(祝日及び12/31〜1/3を除く) 8:00〜19:00

Copyright © densal.net All Rights Reserved.

① 担当者ユーザーがでんさいライトにログイン後、

の変更等)」のボタンをクリックします。

トップ画面の「その他(でんさいの取消・内容

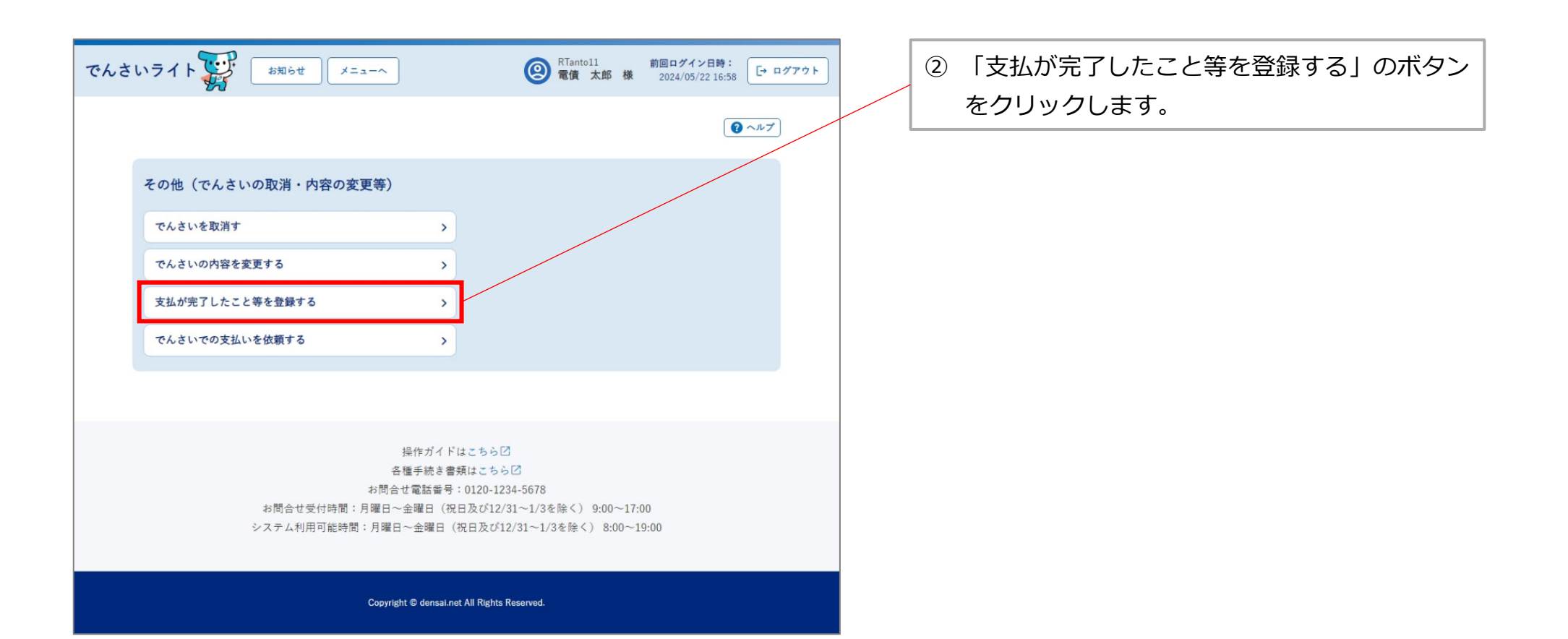

| でんさいライト ジャンジャンジャンジャンジャンジャンジャンジャンジャンジャンジャンジャンジャンジ                   | ③「請求者立場」、支払等記録を請求する「でん<br>さい」の「債権金額」・「支払期日」を選択・<br>入力し、「検索」のボタンをクリックします。                                               |
|--------------------------------------------------------------------|----------------------------------------------------------------------------------------------------|
| 債権選択(支払等記録)                                                        |                                                                                                    |
| 請求者立場                                                              | Point 🛒                                                                                                    |
| [債權者 (被支払者) ~ ↓<br>債權金額 (円)<br>× ~ × ×<br>支払期日<br>× □ ~ × □ × □ ★素 | ・「請求者立場」(自社の立場)は、「債務者(支<br>払者)」・「債権者(被支払者)」・「保証人<br>(支払者)」・「保証人(被支払者)」のいずれ<br>かを選択します。                                 |
| ここに検索結果を表示します。                                                     | ※債務者として決済資金を支払った「でんさい」<br>について支払等記録を請求する場合は「債務<br>者(支払者)」、債権者として決済資金を受<br>け取った「でんさい」について支払等記録を<br>請求する場合は「債権者(被支払者)」を選 |
| ~ 以外社内水龍                                                           | 択します。                                                                                                    |
| Copyright © densal.net All Rights Reserved.                        | ・検索条件を入力せずに「検索」のボタンをクリッ<br>クした場合、検索結果はでんさいの記録番号の昇<br>順で表示されます。                                                         |
|                                                                    | ※でんさいの記録番号は、発生記録請求時におけ<br>る債務者の「利用者番号(9桁)」 + 「でんさ<br>いネット固有の番号(11桁)」で構成されます。                                           |

| でんさいライト お知らせ メニューヘ                                | RTantol1 前回ログイン日時:     電債 太郎 様 2024/05/22 16:58     ログアウト |                                                                                                    |
|---------------------------------------------------|-----------------------------------------------------------|----------------------------------------------------------------------------------------------------|
| 1 債権選択 2 請求内容の入力 3                                | 確認                                                        |                                                                                                    |
| 債権選択(支払等記録)                                       | マルプ                                                       |                                                                                                    |
| 請求者立場<br>債権者(被支払者)<br>債権金額(円)                     | ~                                                         | <ul> <li>④「検索結果」に③で入力した条件に当てはまる</li> <li>「でんさい」が表示されますので、支払等記録</li> <li>を請求する「でんさい」を選択し「請求内容入</li> <li>カへ」のボタンをクリックします。</li> </ul> |
| 支払期日       × 前                                    | ×                                                         |                                                                                                    |
| 検索結果                                              | 総件数 1件                                                    | Point         Point           ・「でんさい」の支払期日前に支払等記録請求を行                                                                              |
| ●<br>記録番号 DSC000000000000000000000000000000000000 | 支払期日 2024-06-30<br>総件数 1件                                 | う場合、以下の時限までに行う必要があります。<br>①被支払者(債権者等)として請求する場合<br>:支払期日の3銀行営業日前まで                                                                  |
| Copyright © densai.net All Right                  | 請求内容入力へ<br>s Reserved.                                    | ②支払者(債務者等)として請求する場合<br>:支払期日の7銀行営業日前まで                                                                                             |
|                                                   |                                                           | ※承認者ユーザーは当該日の15時までに承認の<br>操作を行う必要があります。                                                                                            |

| でんさいライト     お知らせ     メニューへ     図 Rfantoll     前回 ログイン日時:<br>2024/05/22 16:58     ご ログアウト       1     債権選択     2     請求内容の入力     3     確認 | 5 相手先の取引金融機関名を入力し、「検索」の<br>ボタンをクリックします。                                                                     |
|----------------------------------------------------------------------------------------------------|----------------------------------------------------------------------------------------------------|
| 相手先の取引金融機関<br><sup>金融機関名</sup>                                                                                                    | <ul> <li>⑥「検索結果」に⑤で入力した条件に当てはまる金</li> <li>融機関が表示されますので、相手先の取引金融機</li> <li>関を選択し「次へ」のボタンをクリックします。</li> </ul> |
| でんさい X 検索                                                                                                    | T.                                                                                                    |
| 検索結果 総件数 1件                                                                                                    | Point 💭                                                                                                    |
| <ul> <li>でんさい銀行</li> <li>総件数 1件</li> </ul>                                                                                               | ・被支払者(債権者等)として請求する場合は支払<br>者(債務者等)、支払者(債務者等)として請求                                                           |
| 展3 次へ                                                                                                    | する場合は被支払者(債権者等)の取引金融機関<br>を選択します(以下同じ)。                                                                     |
| Copyright © densal.net All Rights Reserved.                                                                                              | ・金融機関名の一部のみでも検索を行うことが可能<br>です(前方一致検索)。                                                                      |
| でんさいライト ジャンジャン お知らせ メニューヘ ② 常債 太郎 様 2024/05/22 16:58 [→ ログアウト                                                                            | `'                                                                                                    |
| 1 使推選択 2 請求内容の入力 3 確認<br>支店名の選択 @ ヘルプ                                                                                                    | ⑦ 相手先の決済口座の支店名を入力し、「検索」<br>のボタンをクリックします。                                                                    |
| <b>選択中の金融機関</b><br>でんさい銀行<br><b>支店名</b><br>千代田 X <b>検</b> 衆                                                                              | ⑧「検索結果」に⑦で入力した条件に当てはまる支<br>店が表示されますので、相手先の決済口座の支<br>店を選択し「次へ」のボタンをクリックします。                                  |
| 検索結果     総件数 1件       ● 千代田支店     総件数 1件        総件数 1件                                                                                   | Point         Point           ・支店名の一部のみでも検索を行うことが可能です<br>(前方一致検索)。                                          |
| Copyright © densal.net All Rights Reserved.                                                                                              |                                                                                                    |

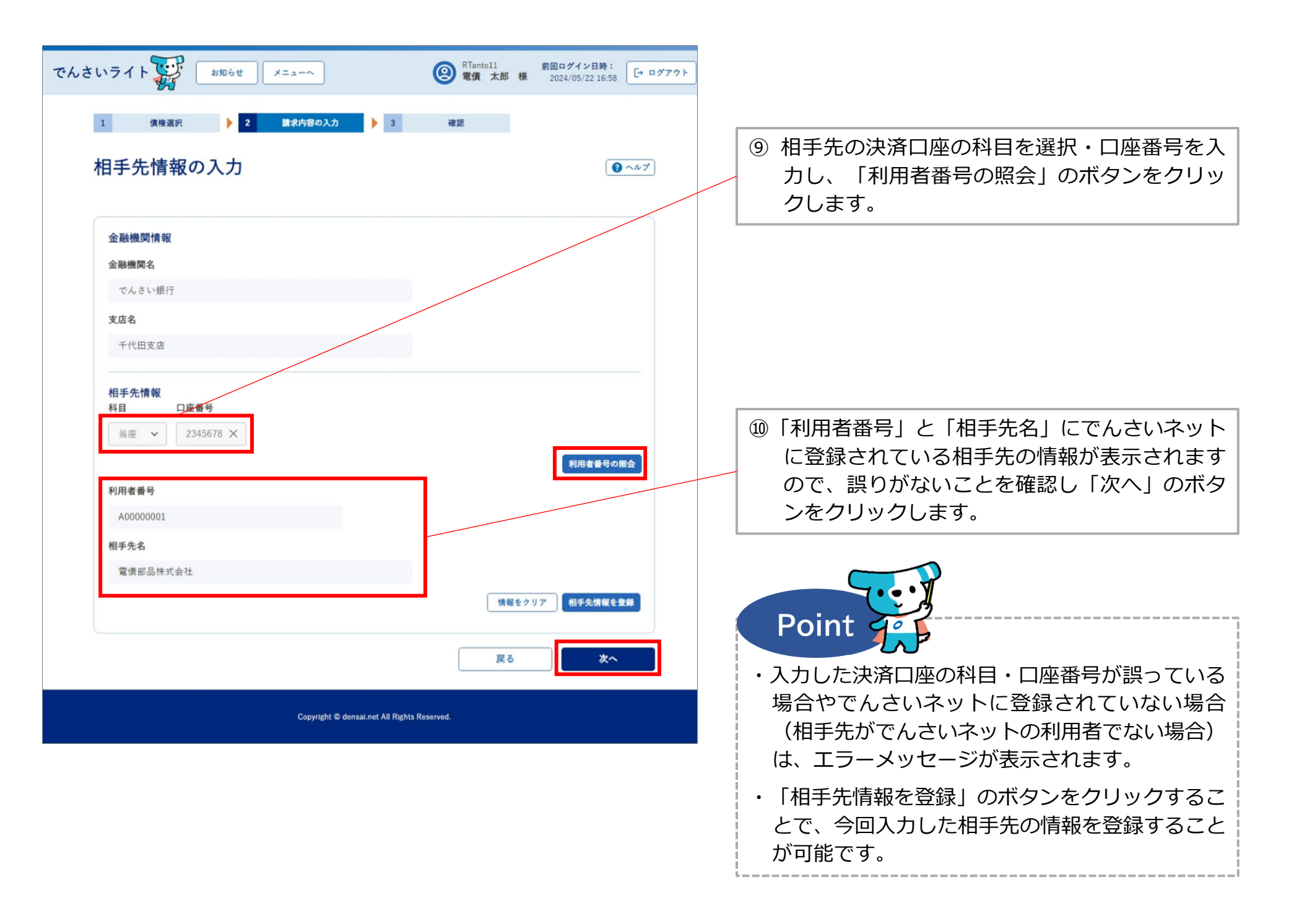

| でんさいライト ジョン お知らせ メニューヘ ② RTantoll 第回ログイン日時:<br>2024/05/2216:58 [* ロ                                                                                                    | グアウト |                                                                                                    |
|----------------------------------------------------------------------------------------------------|------|----------------------------------------------------------------------------------------------------|
| 1 (2) (1) (1) (1) (1) (1) (1) (1) (1) (1) (1                                                                                                    | )    | <ol> <li>①「支払者区分」・「支払日」・「支払金額」・<br/>「債務消滅原因」を選択・入力し、「確認へ」<br/>のボタンをクリックします。</li> </ol>                                                                                   |
| (積積金額 1,000,000 円 支払期日 2024-06-30                                                                                                    |      |                                                                                                    |
| 債務者情報 十                                                                                                    |      |                                                                                                    |
| 債権者情報 十                                                                                                    |      | Point 40                                                                                                    |
| 取引先情報(支払者情報)                                                                                                    |      |                                                                                                    |
| <ul> <li>金融編集名 でんさい銀行</li> <li>文庫名 千代田支店</li> <li>料目 当座</li> <li>口庫番号 2345678</li> <li>取引先名 電信部品株式会社</li> <li>住所 東京都千代田区千代田1-2-3</li> </ul>                                                                                                    |      | ・「支払者区分」は、自社が被支払者(債権者等)<br>として請求する場合のみ入力可能です(「債務<br>者」・「電子記録保証人」・「第三者」のいずれ<br>かを選択します。)。                                                                                 |
| <b>被支払者情報</b><br>金融機関名 でんさい銀行<br>支成名 本店                                                                                                    |      | ※「第三者」を選択した場合、「正当な利益に係る事由」の選択が必要になります。                                                                                                    |
| <ul> <li>料目 当座</li> <li>口屋等号 3456789</li> <li>被支払客名 株式会社電旗製作所</li> <li>住所 東京都千代田区千代田4-5-6</li> </ul>                                                                                                    |      | ・「債務消滅原因」は、「支払」・「相殺」・「混<br>同」・「免除」・「その他」のいずれかを選択し<br>ます。                                                                                                    |
| 支払者区分         (債務者)         支払信報         支払日       支払金額(m)         文払日       文払金額(m)         (債務消減原因         支払       ×         (債務消減原因       ×         (債務消減原因       ×         (債務消減原因       ×         (債務消減原因       ×         (債務消減原因       ×         (債務消減原因       ×         (債務消減原因       × |      | <ul> <li>【支払】債権の支払いがなされたとき。</li> <li>【相殺】同種の債権・債務が存在する場合に、対当額で消滅させたとき。</li> <li>【混同】自社が債務者のでんさいが、自社を譲受人とする譲渡記録により戻ってきたとき(債務者=債権者)。</li> <li>【免除】無償で債権を放棄するとき。</li> </ul> |
| ×<br>その他情報 低国 -<br>費用等 (m)<br>×                                                                                                    |      | ※口座間送金決済以外の方法で「でんさい」の決<br>済資金を支払った(受け取った)場合は、<br>「支払」を選択します。                                                                                                    |
| 正当な利益に係る事由<br>~<br>戻る 補調へ                                                                                                    |      | ※「その他」を選択した場合、自由入力欄に変更<br>理由の内容を入力します。                                                                                                    |
| Copyright © densa.net All Rights Reserved.                                                                                                    | -    |                                                                                                    |

| いライト (本知らせ メニューヘ) (<br>1 像後渡根 2 後年の知の1 2                                        | ● RTantol1 前回ログイン日時:<br>電債 大郎 様 2024/05/22 16:58 [・ログアウト |                      |
|---------------------------------------------------------------------------------|----------------------------------------------------------|----------------------|
| 支払情報の確認                                                                         |                                                          |                      |
| <b>債権情報 (記録番号: DSC000000000000000000000000000000000000</b>                      |                                                          |                      |
| 債務者情報 十                                                                         |                                                          |                      |
| 債権者情報 十                                                                         |                                                          |                      |
| 取引先情報(支払者情報)                                                                    |                                                          |                      |
| <ul> <li>         主範號開名 でんさい現行     </li> <li>         支店名 千代田支店     </li> </ul> |                                                          |                      |
| 料目 当庄                                                                           |                                                          |                      |
| 口座番号 2345678                                                                    |                                                          |                      |
| 取引先名 電債部品株式会社                                                                   |                                                          |                      |
| 住所 東京都千代田区千代田1-2-3                                                              |                                                          |                      |
| 101-15-17. 49-48-802                                                            |                                                          |                      |
| 12.2.2.11 11 H W.<br>金融機関名 でんさい銀行                                               |                                                          | まで入力した内谷に誤りかないか唯認し、降 |
| 支店名 本店                                                                          |                                                          | かなけれは「確定」のホタンをクリックしま |
| 科目 当座                                                                           |                                                          |                      |
| 口座書号 3456789                                                                    |                                                          |                      |
| 被支払者名 株式会社電債製作所                                                                 |                                                          |                      |
| 住所 東京都千代田区千代田4-5-6                                                              |                                                          |                      |
| 支払者区分                                                                           |                                                          |                      |
| 支払者区分 債務者                                                                       |                                                          |                      |
|                                                                                 |                                                          |                      |
| 支払情報                                                                            |                                                          |                      |
| 又加口 2024-05-21                                                                  |                                                          |                      |
| ×加三朝 1,000,000 円<br>毎期省送信用 支払                                                   |                                                          | $\lambda$            |
| INTERTIONAL ALA<br>請求者Ref.No.                                                   |                                                          |                      |
|                                                                                 |                                                          |                      |
| その他情報                                                                           |                                                          |                      |
| 要用等 円<br>正当な利益に係る事由                                                             |                                                          |                      |
|                                                                                 |                                                          |                      |
|                                                                                 | 戻る確定                                                     |                      |

| でんさいライト ##86世                                 | ×==-~ @                                 | RTantol1 前回ログイ<br>電債 太郎 様 2024/05  | ン目時:<br>/2216:58 [→ ログアウト] |    |                               |
|-----------------------------------------------|-----------------------------------------|------------------------------------|----------------------------|----|-------------------------------|
| 支払者区分                                         |                                         |                                    |                            |    |                               |
| 支払者区分 債務者                                     |                                         |                                    |                            |    |                               |
|                                               |                                         |                                    |                            |    |                               |
| 支払日 2024-05-21                                |                                         |                                    |                            |    |                               |
|                                               |                                         |                                    |                            |    |                               |
|                                               | 支払等記録に関する申請を行います<br>よろしいですか?            |                                    |                            |    |                               |
|                                               | キャンセル OK                                |                                    |                            | 13 | ) 確認のダイア                      |
| その他情報                                         |                                         | _                                  |                            |    | なければ「OF                       |
| 夏用等 円                                         |                                         |                                    |                            |    |                               |
| 正当な利益に係る事由                                    |                                         |                                    |                            |    |                               |
|                                               |                                         |                                    |                            |    |                               |
|                                               |                                         |                                    |                            |    | Point 4                       |
|                                               |                                         |                                    |                            |    | L.                            |
|                                               |                                         |                                    |                            | •  | ここまでの操作                       |
|                                               |                                         |                                    |                            |    | 了となります。                       |
| でんさいライト 🐺 🛛 お知らせ                              |                                         | RTantoll 前回ログイ<br>電債 太郎 様 2024/05/ | ンF時:<br>116:58 [トログアウト]    |    | 登録を確定させ                       |
|                                               |                                         |                                    |                            |    | ユーザーによる                       |
| 支払者区分                                         |                                         |                                    |                            |    | <u>→</u> 本マ <sup>-</sup> っ アル |
|                                               |                                         |                                    |                            |    |                               |
| 支払情報                                          |                                         |                                    |                            | •  | 文払着(債務者                       |
| 支払日 2024-05-21                                |                                         |                                    |                            |    |                               |
| 支払金額 1,000                                    | 管理番号<240507001625>で申請しまし<br>確定のためには、別途、 | t                                  |                            |    | 百寺) か 承 話 9<br>( 佳 佐 去 笠 ) よう |
| BREAT AND AND AND AND AND AND AND AND AND AND | 承認者による承認が必要です                           |                                    |                            |    |                               |
|                                               | ок                                      |                                    |                            |    | 呂耒口以内に伊                       |
| その他情報                                         |                                         |                                    |                            |    | 場口は無渕とる                       |
| 豊用等 円<br>二世人 11 大田 二二二十                       |                                         |                                    |                            |    |                               |
|                                               |                                         |                                    |                            |    |                               |
|                                               |                                         |                                    | 和定                         |    |                               |
|                                               |                                         |                                    |                            |    |                               |
|                                               |                                         |                                    |                            |    |                               |

## 確認のダイアログが表示されますので、問題が なければ「OK」のボタンをクリックします。

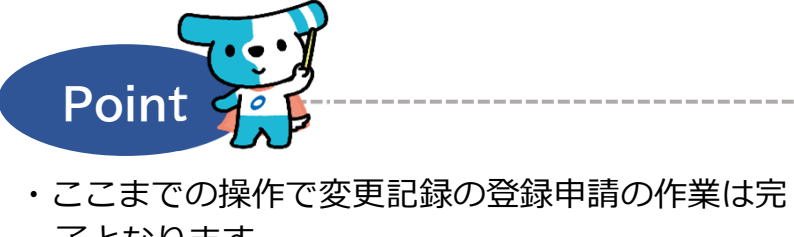

- ・登録を確定させるためには、<u>引き続き、承認者</u> <u>ユーザーによる承認の操作が必要</u>になります。 ⇒本マニュアルの第2章4.を参照。
- ・支払者(債務者等)として請求する場合、請求日から起算して5銀行営業日以内に被支払者(債権者等)が承諾することで成立します(被支払者(債権者等)から否認された場合、または5銀行営業日以内に承諾・否認のいずれもされなかった場合は無効となります。)。